Инструкция для ППС и работников по подключению к МТС Линк (paнee Webinar)

Версия 1.0

## оглавление

| 3. | 1                 | Ошибка! Закладка не определена. |
|----|-------------------|---------------------------------|
| 2. | Вход на платформу | 4                               |
| 1. | ОБЩАЯ ИНФОРМАЦИЯ  | 3                               |

## 1. ОБЩАЯ ИНФОРМАЦИЯ

Для проведения вебинаров, видео-лекций или практических онлайн-семинаров необходимо использовать платформу МТС Линк <u>https://mts-link.ru/</u>

Ознакомиться с обучающими материалами можно по ссылке <u>https://help.mts-link.ru/</u>

## 2. Вход на платформу

1. Откройте страницу по адресу <u>https://mts-link.ru/</u>, нажмите кнопку «Войти»

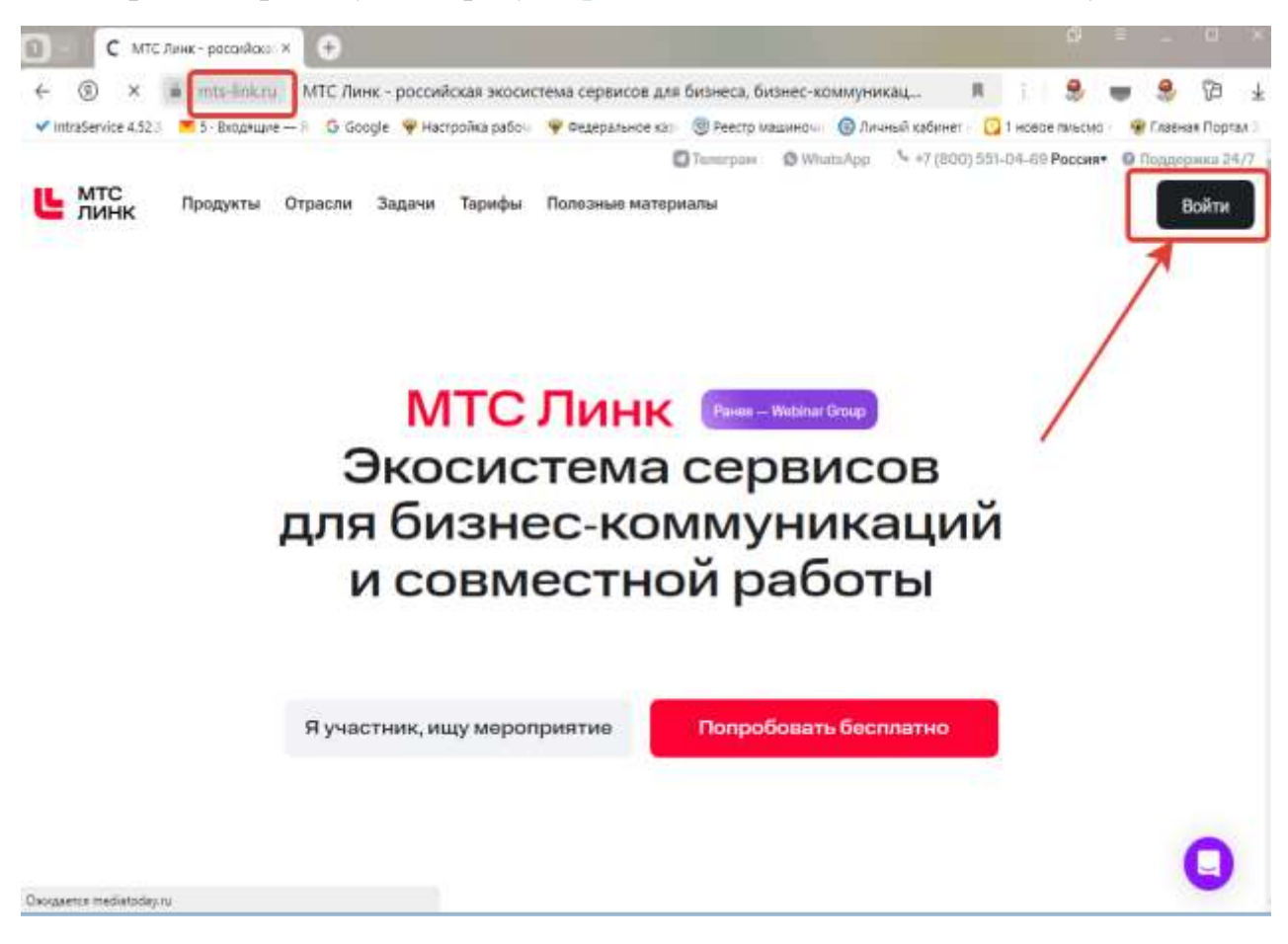

2. В открывшемся окне **НЕ нужно** вводить логин/почту и пароль, нажмите кнопку «Войти через SSO»

| < ® €               | i myanta-linkau    |                         | Вход - МТС Линк        |                  |                  | n e 🧶            |         | 四本              |
|---------------------|--------------------|-------------------------|------------------------|------------------|------------------|------------------|---------|-----------------|
| VintraService 4.52. | 🗯 5 - Входящие — 🕸 | G Google 🦞 Hacrpolika ( | рабо- 🌳 Федеральное ка | 🛞 Реестр Машиноч | 🔘 Лачный кабинет | 🖸 1 новое пиъсио | 🛞 Глави | ая Портал 🗄     |
| Ц линк              |                    |                         |                        |                  |                  |                  |         | RU <del>-</del> |
|                     |                    |                         | Вход                   | ı                |                  |                  |         |                 |
|                     |                    |                         | ючта                   |                  |                  |                  |         |                 |
|                     |                    |                         | вроль                  | 0                |                  |                  |         |                 |
|                     |                    |                         | Запомнить меня         |                  |                  |                  |         |                 |
|                     |                    |                         | ROPE                   | <u> </u>         |                  |                  |         |                 |
|                     |                    |                         | войтичере              | 3 550            |                  |                  |         |                 |
|                     |                    |                         | восстановит            | ь пароль         |                  |                  |         |                 |
|                     |                    |                         | создать ак             | каунт            |                  |                  |         |                 |
|                     |                    |                         |                        |                  |                  |                  |         |                 |
|                     |                    |                         |                        |                  |                  |                  |         |                 |
|                     |                    |                         |                        |                  |                  |                  |         |                 |

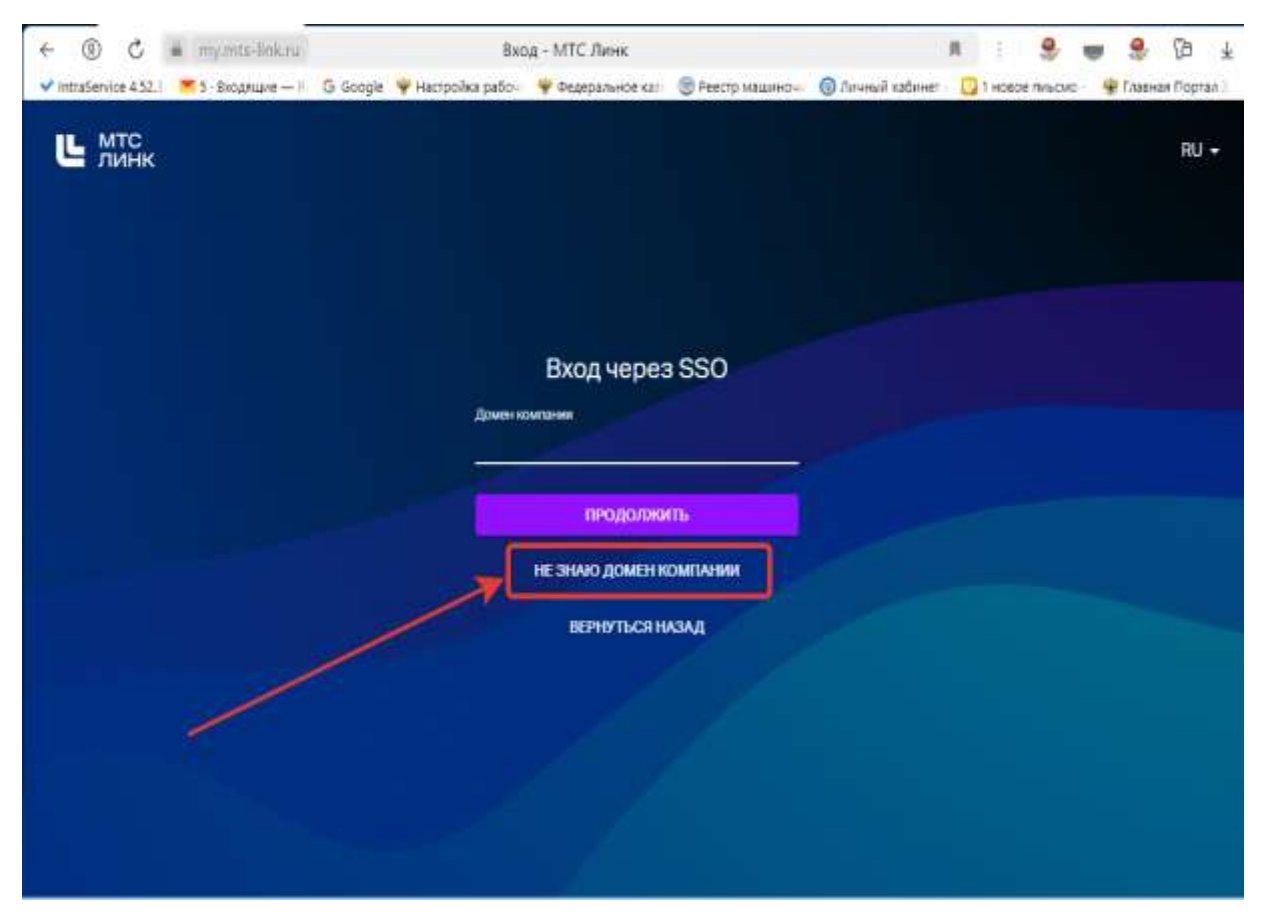

3. В открывшемся окне выберите пункт «Не знаю домен компании»

4. В открывшемся окне наберите адрес вашей корпоративной электронной почты, нажмите «Продолжить»

| + 0 C                 | i my.mts-link.ru   |          | Bxc               | а - MTC Линк     |                  |                  | R : 9            |        | 29 ¥         |
|-----------------------|--------------------|----------|-------------------|------------------|------------------|------------------|------------------|--------|--------------|
| V IntraService 4.52.3 | 👅 5 - Buogsaarie H | G Google | 🦞 Настройка рабоч | 🜳 федеральное ка | 🛞 Реестр машино- | 🛞 Лачный кабинет | 🖸 1 новсе лињсио | 😗 Глае | ная Портал 🛛 |
| <b>Ш</b> линк         |                    |          |                   |                  |                  |                  |                  |        | RU +         |
|                       |                    |          |                   | Вход чере        | 3 SSO            |                  |                  |        |              |
|                       |                    | /        |                   | продолж          | ить              |                  |                  |        |              |
|                       |                    |          |                   | ВЕРНУТЬСЯ І      | илзад            |                  |                  |        |              |
|                       |                    |          |                   |                  |                  |                  |                  |        |              |

5. Вы будете перенаправлены на страницу входа для сотрудников университета, на которой необходимо ввести ваш корпоративный логин и пароль. Логин необходимо вводить в формате **«bgu-campus\ваш логин»** 

| € ∅            | 🖒 🗰 aidfs.bgu.ru         |                            | Вход              | -                |                                        | R. 1. 🛠 (                   | . 9 9 x            |
|----------------|--------------------------|----------------------------|-------------------|------------------|----------------------------------------|-----------------------------|--------------------|
| ✓ IntraService | 4.52.) 💌 5- Входящие — Н | G Google 🌳 Настройка рабоч | 🗣 Федеральное кан | 🛞 Реестр машинон | Оличный кабинет                        | 🖸 1 новое пичконо           | 🗣 Главная Портал 3 |
|                |                          |                            |                   | В                | GU                                     |                             |                    |
|                |                          |                            |                   |                  | n.g.                                   |                             | -                  |
|                |                          |                            |                   |                  | ************************************** |                             |                    |
|                |                          |                            |                   |                  | Bang                                   |                             |                    |
|                |                          |                            |                   |                  |                                        |                             |                    |
|                |                          |                            |                   |                  |                                        |                             |                    |
|                |                          |                            |                   | ×.               | Reprozesant Malikpoorder               | (Wicrosoft Descontian), 201 |                    |

6. Если вы правильно ввели логин и пароль, откроется ваш личный кабинет в системе, можно работать.

| < ® €               | · myumm-linkuu                | Î.                         | Вх                                   | од - MTC Линк                 |                       |                         |                                    | 8          | (E)      | 9            |       | 9      | B        | 4    |
|---------------------|-------------------------------|----------------------------|--------------------------------------|-------------------------------|-----------------------|-------------------------|------------------------------------|------------|----------|--------------|-------|--------|----------|------|
| V IntraService 4.52 | 3 🗮 5 - Воюдящие — 1          | G Google                   | 🦞 Настройка рабо-                    | 🦞 Федеральное ка              | 🛞 Реестр мацияно      | HE @A                   | линый ка                           | Geneen     | 🖸 1 HDBS | ie miscu     | 0. 19 | Главна | вя Порта | 10.2 |
| <b>Ш</b> линк       | Встречи                       |                            |                                      |                               |                       |                         |                                    | мо         | Й ТАРИФ  | •            | P     | ш      | 0        |      |
|                     | <b>D</b>                      | Интеграция<br>Назначайте в | и с календарями<br>ютречи прямо в пр | ивычном календаре             |                       |                         | 50                                 | льше і     | ешени    | × ×          |       |        |          |      |
|                     | Все встречи                   |                            |                                      |                               |                       | аплани                  | РОВАТЬ                             | 5          | астрая   | BCTPE        | iΛ    |        |          |      |
|                     | Постоянные во                 | стречи<br>пона рабла       | ощай астоени с едино                 | R COMPANY 2/14 BADDS - 41     | erportpartne Razporle |                         |                                    |            | Пос      | vorteeta     | ace.  |        |          |      |
|                     | Бутакова Т.А.<br>0 участников |                            | Coi<br>0 y~                          | зещание с филиал<br>цастников | ами                   | Сове<br>0 учас<br>Вачес | <b>щание</b><br>стояков<br>лав Фед | с фили     | алами    |              |       |        |          |      |
|                     | Встречи не най                | ідены                      |                                      |                               |                       | Янва                    | рь2024                             | 1<br>Da 19 |          | iragia<br>Cő | •     |        |          |      |
|                     |                               |                            |                                      |                               |                       | 1                       | 2                                  | a 4        | 5        |              | τ     | 8      | 0        |      |
|                     |                               |                            |                                      |                               |                       | 1.1                     | 0                                  | 10 11      | 12       | 13           | -34   |        | U        |      |